## **Configure a Geocoding Service**

To configure a Spatial NI geocoding service in your organisational ArcGIS Enterprise (Portal):

- 1. Log in to your organisational ArcGIS Enterprise (Portal)
- 2. Navigate to Organisation tab
- 3. Select the Settings option
- 4. From the list, select Utility Services

| General          |
|------------------|
| Home Page        |
| Gallery          |
| Map              |
| Items            |
| Groups           |
| Utility Services |
| Member Roles     |
| Marketplace      |
| Collaborations   |
| Credits          |
| Security         |
| Open Data        |

- 5. Scroll to the Geocoding section and click Add Locator
- 6. From the dialog box that opens, configure the following options:

| Add Locator                                                                                         | $\times$ |
|----------------------------------------------------------------------------------------------------|----------|
| ArcGIS World Geocoding Service                                                                      |          |
| New Locator                                                                                         |          |
| From URL From Existing Locator                                                                      |          |
| Locator URL                                                                                         |          |
| Example:<br>https://webadaptor.domain.com/arcgis/rest/services/folder/ser<br>vicename/GeocodeServer |          |
| Locator Name My Locator                                                                             |          |
| Placeholder Text Find address or place                                                              |          |
| <ul><li>Allow geosearch</li><li>Allow batch geocoding</li></ul>                                     |          |
| OK Car                                                                                              | ncel     |

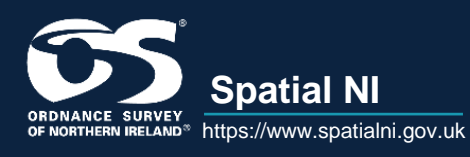

## **Configure a Geocoding Service:**

**ArcGIS Enterprise** 

- Select the radio button beside New Locator
- Select the radio button beside From URL
- Enter the URL provided by Spatial NI (it will start with https://utility.arcgis.com/)
- Give the locator a name (e.g. OSNI Pointer Locator)

Configure the other options if required

- 7. Click OK
- 8. Your new locator should now appear in the list of Geocoding services

| Geocoding |                                                                                                    |                                                                                                    |
|-----------|----------------------------------------------------------------------------------------------------|----------------------------------------------------------------------------------------------------|
| Q         | Establish the <u>locators</u> that members of your organization will have a name, and set other properties. You can also reorder, configure, or Add Locator | iccess to. Click Add Locator to reference a URL, specify a user friendly<br>delete your locators below. |
|           | Name                                                                                                    |                                                                                                    |
|           | Pointer Locator (Premium)                                                                                                    | / ×                                                                                                    |
|           |                                                                                                    |                                                                                                    |

- Remove the ESRI World Geocoding service if you just want the OSNI one available. To do this click the red X beside its name in the list.
- 10. Scroll to the bottom of the page and click Save

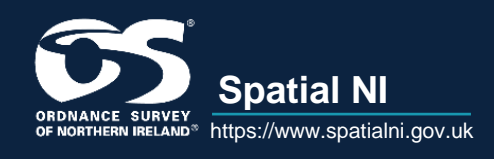

## **Configure a Geocoding Service:**

**ArcGIS Enterprise**